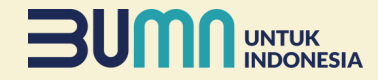

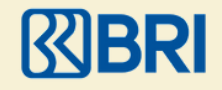

# Tata Cara Pembayaran Melalui Bank BRI

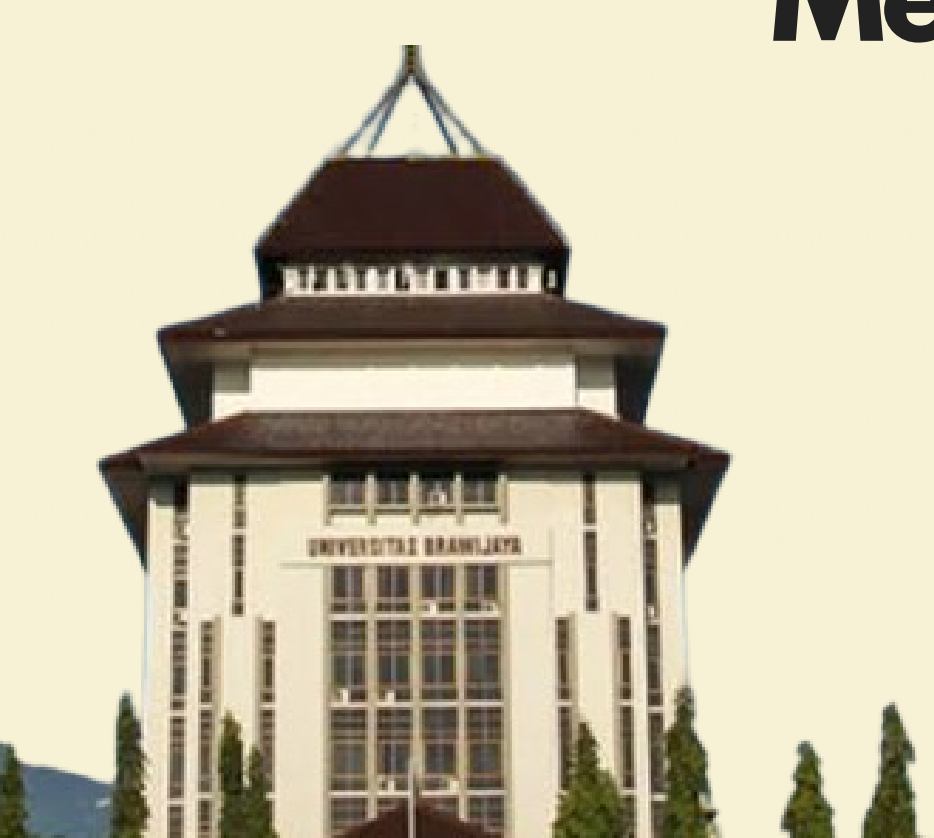

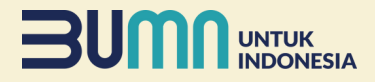

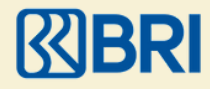

### Pembayaran Melalui BRImo (Menu Pendidikan)

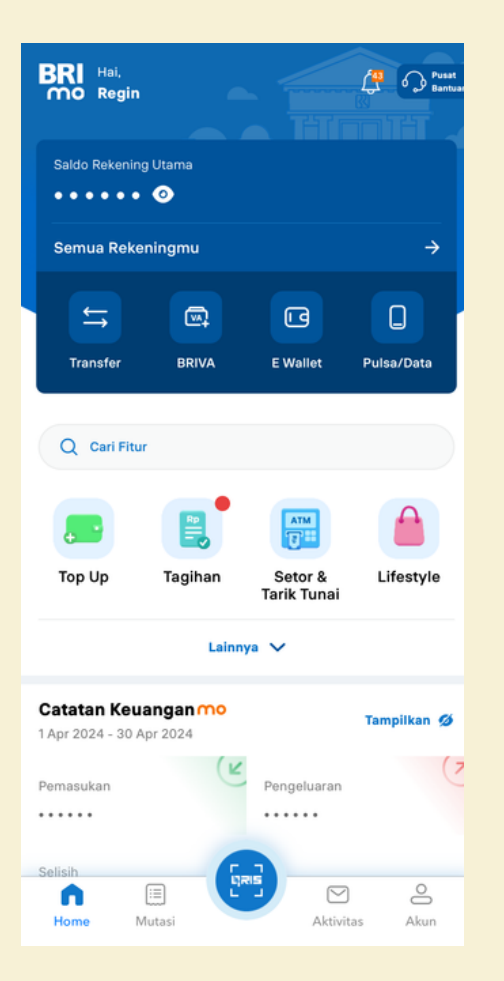

Tagihan ← BRIVA Listrik BPJS Rp Kartu Kredit Cicilan KAI -PDAM Pendidikan TV Kabel & Internet ⋑ + Asuransi Penerimaan PBB Negara SNPMB - 0 SNPMB Pascabayar Telkom SAMSAT SIGNAL Pajak Daerah

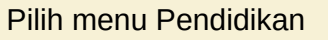

Pendidikan 4 Pembayaran Pendidikan Institusi Pendidikan ~ Universitas Brawijaya Nomor Pembayaran R 9999900010 Masukkan nomor pembayaran yang didapatkan dari institusi Lanjutkan

Pilih Institusi Pendidikan dan masukan ID Pembayaran

Login BRImo dan pilih menu tagihan

## 

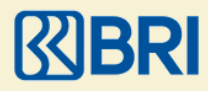

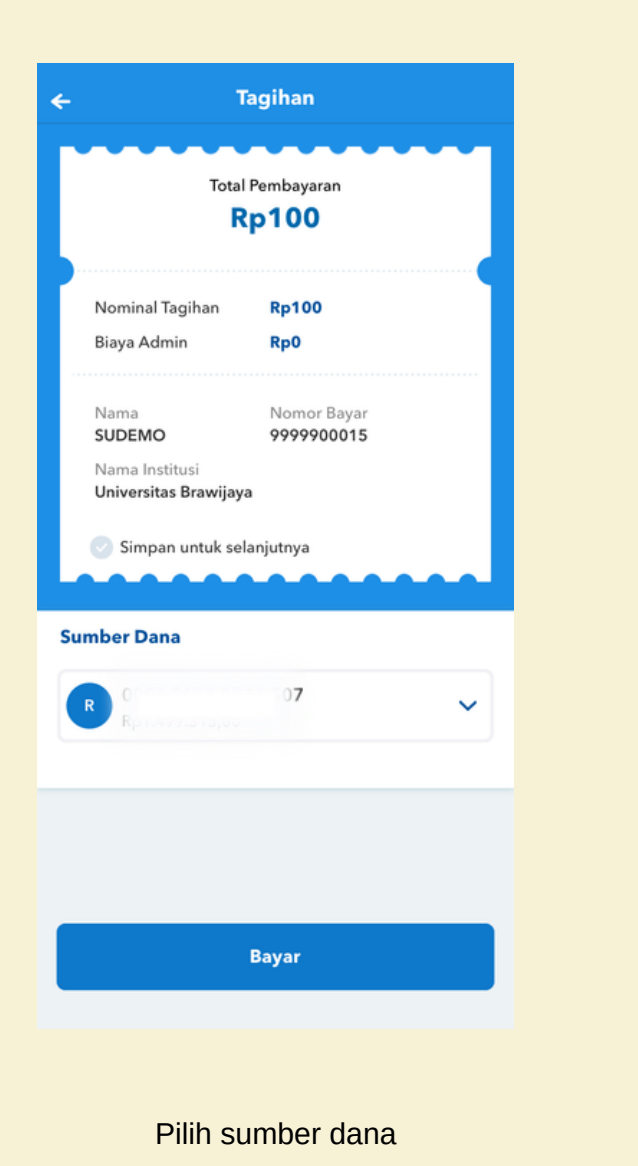

| ÷                      | Konfirmasi         | igodol |
|------------------------|--------------------|--------|
| Sumber Dana            |                    |        |
| REGIN YOF              | IAN SYAWAMA<br>507 |        |
| Nomor Tujuan           |                    |        |
| SUDEMO<br>Pendidikan - | 9999900015         |        |
| Detail                 |                    |        |
| Nominal                |                    | Rp100  |
| Biaya Admin            |                    | Rp0    |
| Total                  |                    | Rp100  |
|                        |                    |        |
|                        |                    |        |
|                        |                    |        |
|                        |                    |        |
|                        |                    |        |
|                        |                    |        |
|                        | Bayar              |        |
|                        |                    |        |

Konfirmasi pembayaran dan masukan PIN BRImo

| Transaksi       | i Berhasil             |
|-----------------|------------------------|
| Tanggal 18 A    | pr 2024   11:12:50 WIE |
| Nomor Referensi | 674050489180           |
|                 |                        |
| Sumber Dana     | REGIN YOHAN            |
|                 | SYAWAMA                |
|                 | 0051 **** **** 507     |
| Jenis Transaksi | Pendidikar             |
| Nama Pelajar    | SUDEMO                 |
| Nomor Bayar     | 9999900015             |
| Lihat Detail    | Transaksi 🗸            |
|                 |                        |
| Nominal Tagihan | Rp100                  |
| Biaya Admin     | Rp0                    |
|                 |                        |
| Total           | Rp100                  |
| A Ba            | agikan                 |

Transaksi Berhasil

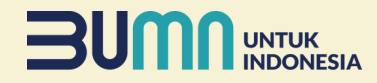

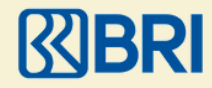

### Pembayaran Melalui BRImo (BRIVA)

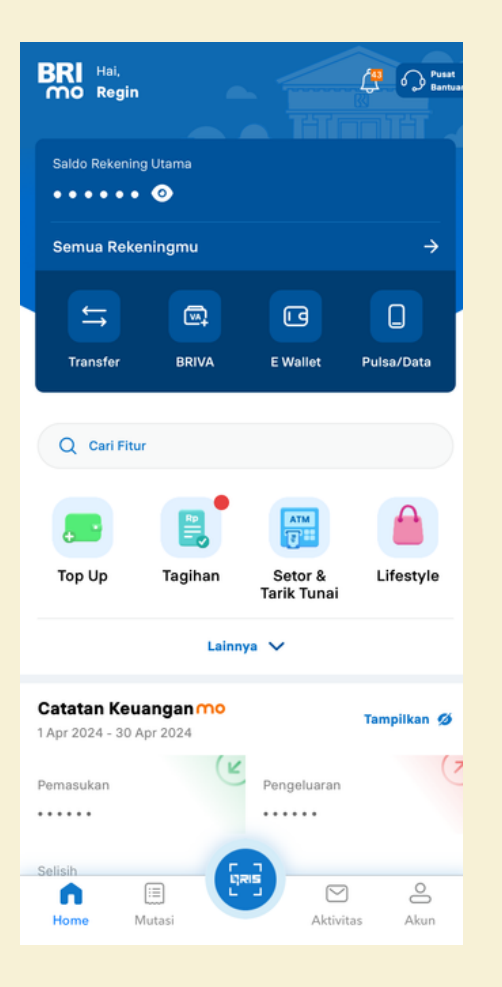

Login BRImo dan pilih menu BRIVA

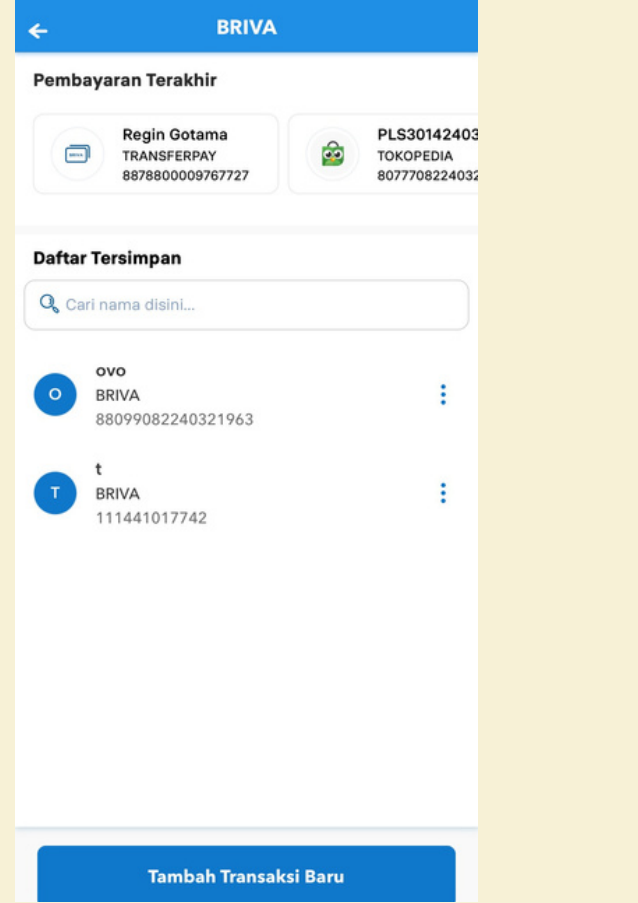

Tambahkan transaksi baru

Input Nomor 4 Nomor Virtual Account 149409999900014 Lanjutkan

> Masukan kode 14940 (Universitas Brawijaya) dilanjutkan dengan ID pembayaran yang sesuai

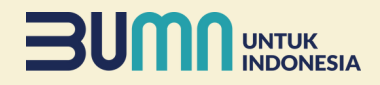

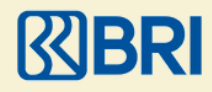

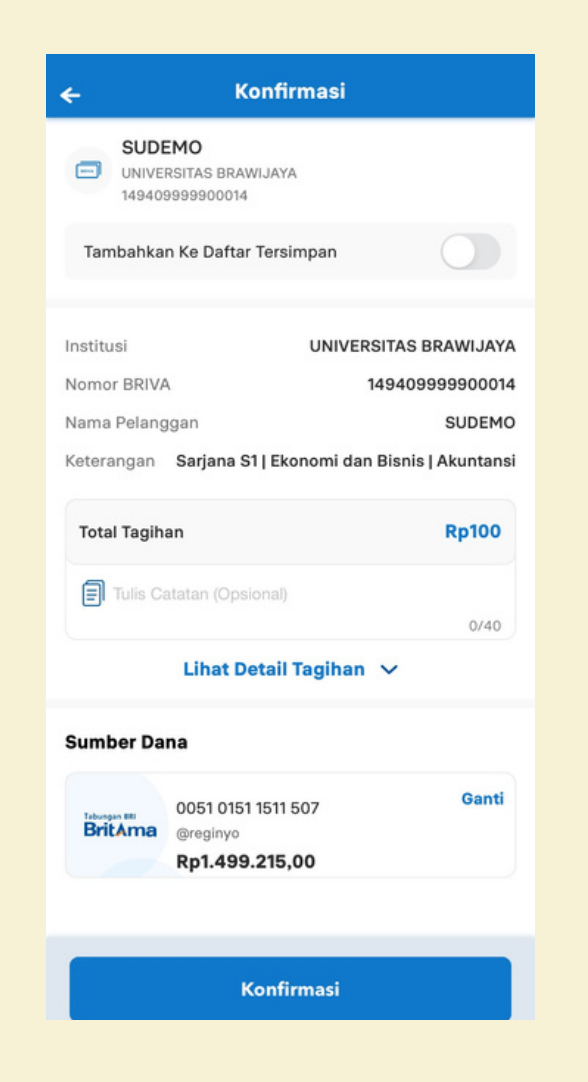

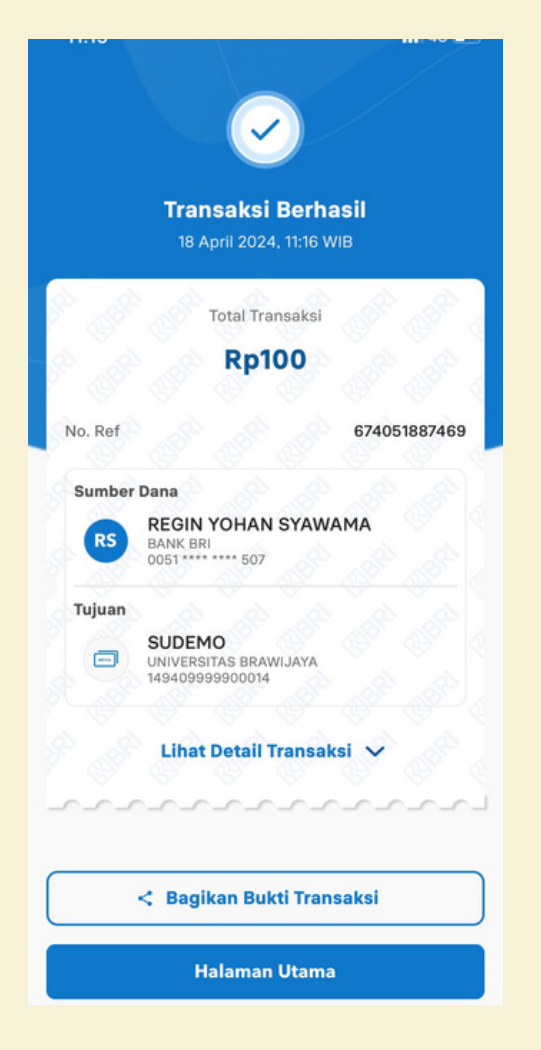

Konfirmasi pembayaran dan masukan PIN BRImo

Transaksi Berhasil

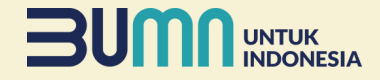

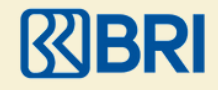

## Pembayaran Melalui ATM

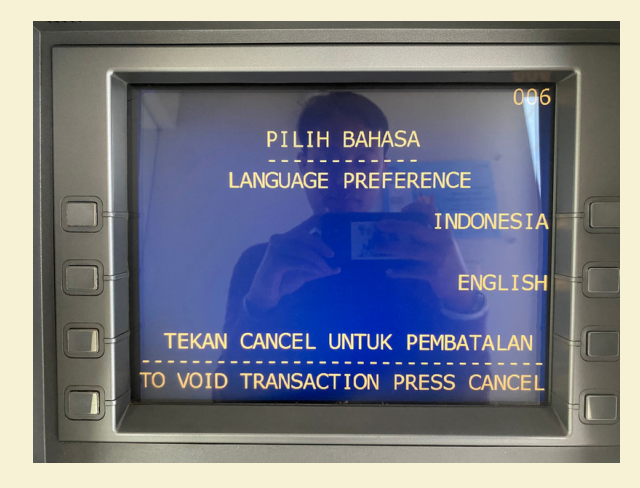

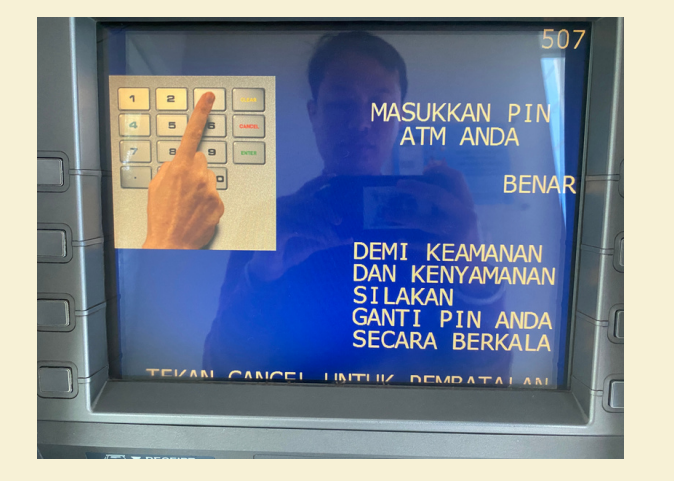

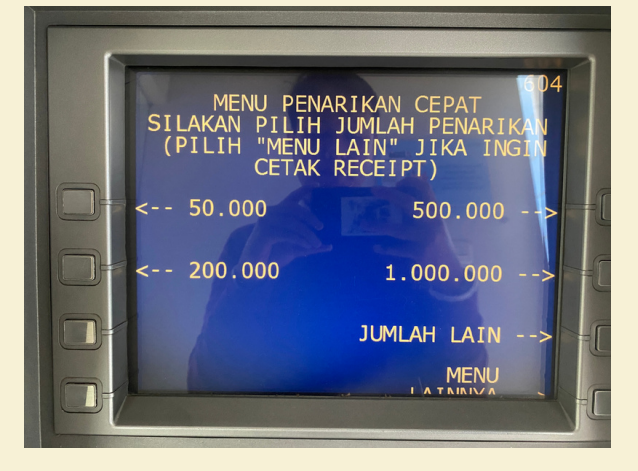

Masukkan Kartu ATM Bank BRI Masukan PIN ATM

Pilih Menu Lainnya

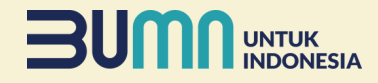

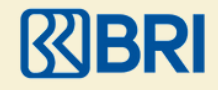

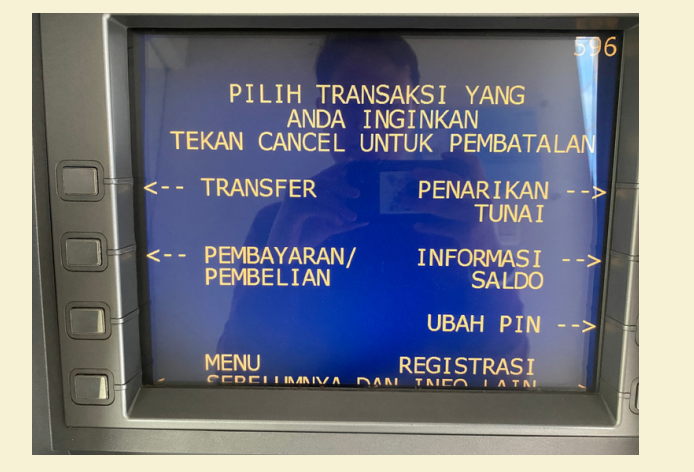

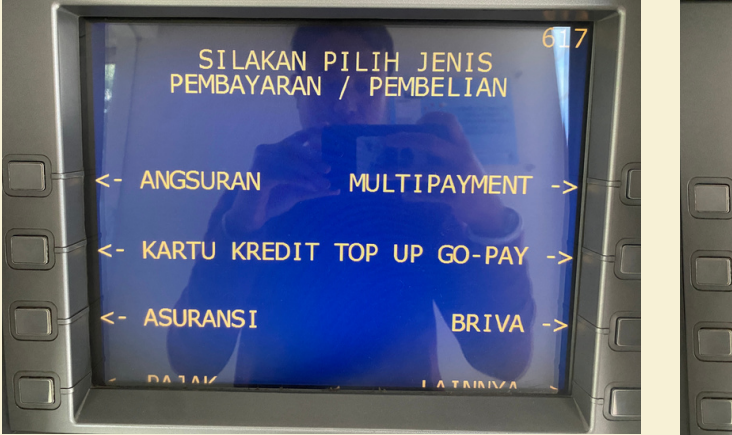

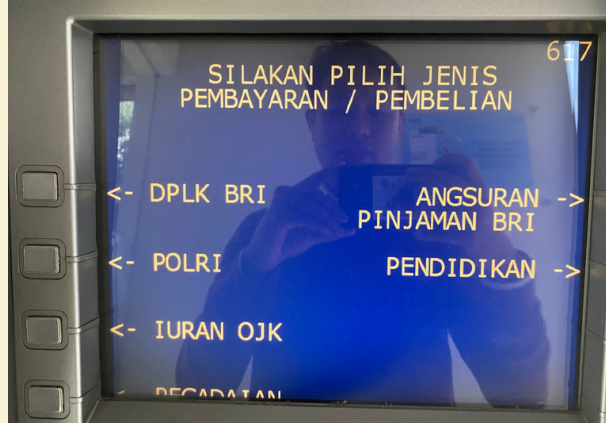

Pilih Pembayaran/ Pembelian

Pilih Menu Lainnya

Pilih Menu Pendidikan

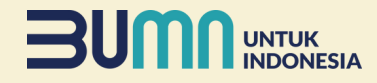

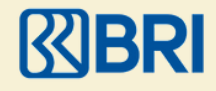

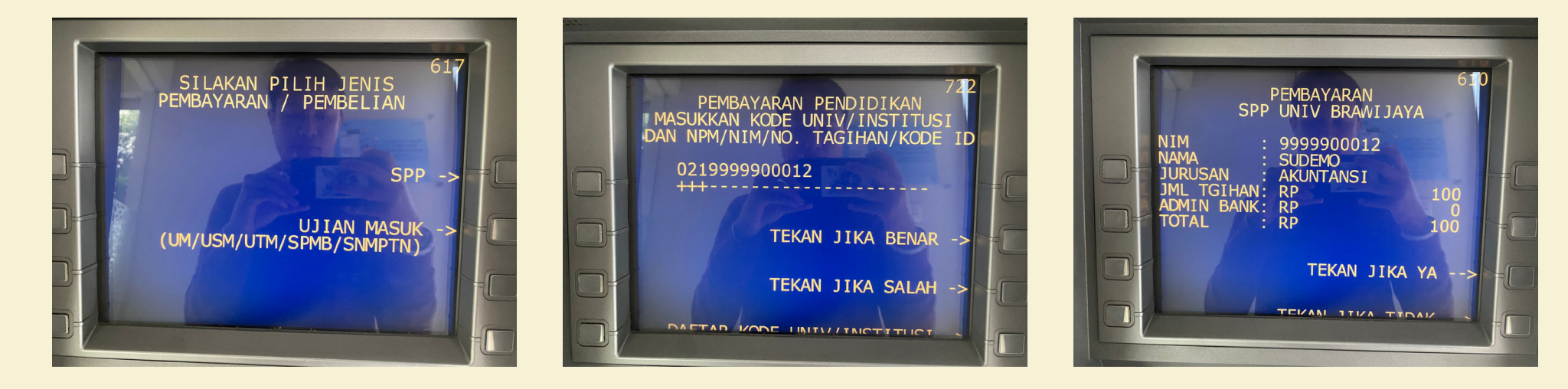

Pilih Menu Ujian Masuk

Masukkan Kode 021 (Universitas Brawijaya) dilanjutkan dengan ID Pembayaran yang sesuai dan pilih Benar

Tekan Jika Ya apabila transaksi sudah sesuai

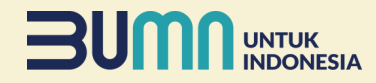

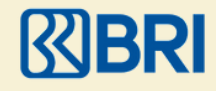

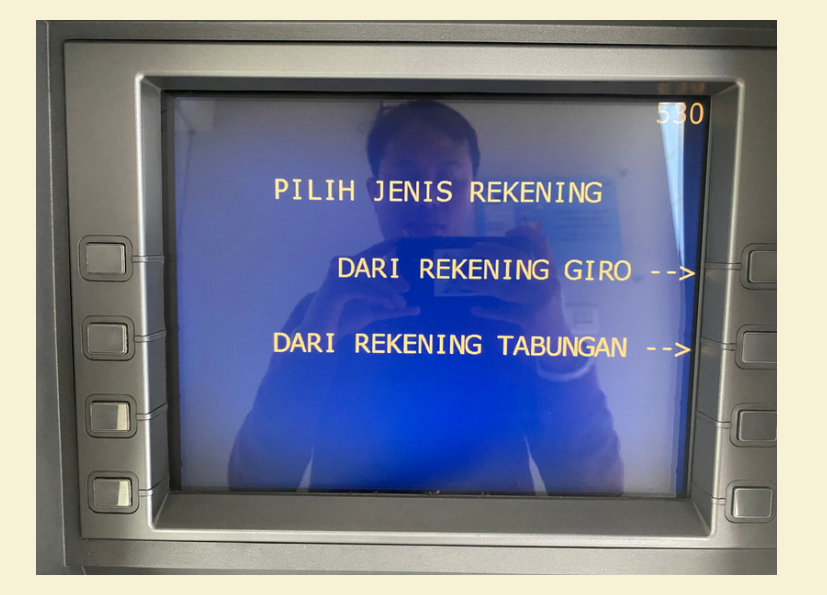

Pilih Sumber Rekening

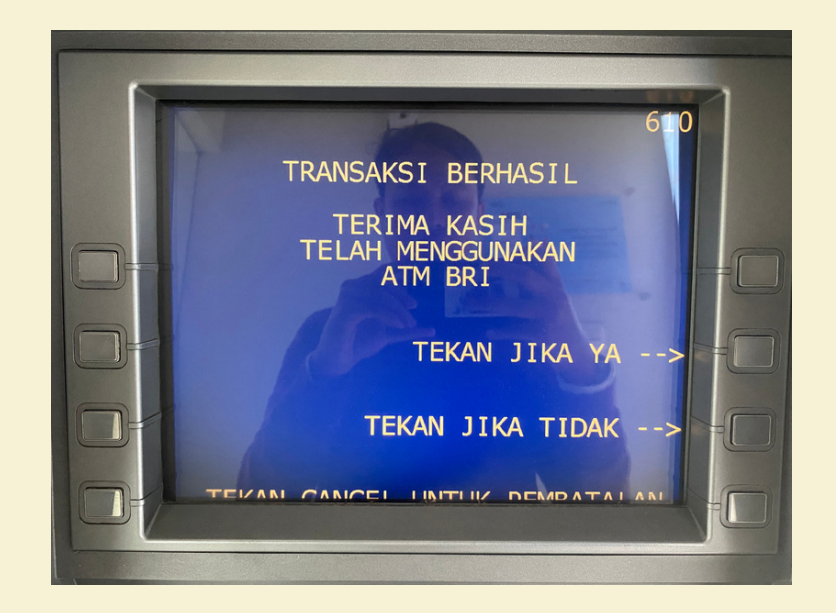

Transaksi Berhasil